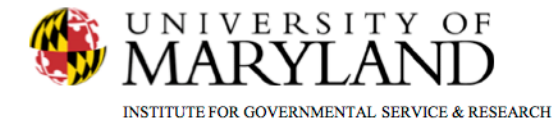

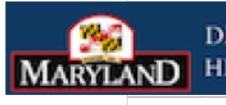

DEPARTMENT OF HEALTH AND MENTAL HYGIENE

Drug Court Discharge

This tip sheet explains how to documents client status information at Discharge.

**SMART Tip Sheets** 

**Drug Court Discharge** 

**Total Pages: 2** 

IGSR Technical Support: 301.405.4870

Updated: March 2012

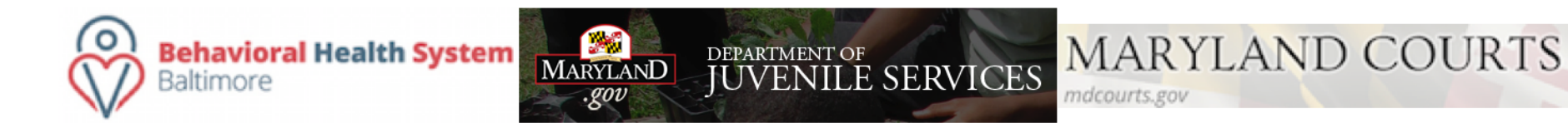

## Drug Court Discharge Client Discharge from Drug Court

This module allows for the documentation of a client's status at discharge (employment, education and living arrangements). The comparison of information entered at admission can be compared to information at discharge, thus allowing for the ability to generate performance measures.

- 1. Entry Steps: Login, Select Facility, Client List, select client, Activity List, ECourt, Discharge.
- 2. Enter the <u>Date Discharged</u>, <u>Discharge Staff</u> and <u>Disposition</u>. Note: It is important to enter the correct Discharge date because SMART will automatically pre-populate the <u>Discharge Date</u> field with a default date (the date the record was created).
- Continue through the module completing the pertinent information for discharge.
  Note: There are a number of light yellow fields on the discharge screen (fields linked to key performance measures). Completing <u>all</u> fields is important to generate performance measures. Be sure to complete the Discharge prior to closing the record.
- 4. Click <u>Save</u> or <u>Finish</u> when completing the discharge record.

|   | Home Page                      | Discharge Profile for NeCoy, Hank                          |
|---|--------------------------------|------------------------------------------------------------|
|   | Agency 🕨                       | Date Discharged 10/22/2007 Primary Refer. to halfway house |
|   | Group List ►                   | Discharge Slaff Account49, Training - Secondary Referral   |
|   | Drug Testing Cherk In D        | Dele of Last Contact                                       |
|   | Client Profile >               | Disposition terminatedidid not complete DC                 |
|   | MCASP Rist ssessm              | Reason clent moved                                         |
|   | Linked Crusents                | Status at Discharge                                        |
|   | Non-Upisode Contact            | Employment Status Attending Full Time School               |
|   | Court Monitoring >             | # of Weeks Employed 45                                     |
|   | Judicial Cont Care             | Average Monthly Employment Incomession 00                  |
| X | Intel/e                        | in the Past Year.                                          |
|   | Fee Determination              | Training Status Hone, NA 🗸                                 |
|   | Drug Testing 🕨                 | # of Months in School                                      |
|   | Wait List                      | Living Arrangement Shetter                                 |
|   | Tx Team                        | # of Months in This                                        |
|   | Assessments                    | Living Arrangement                                         |
|   | Admission >                    | with Clerg <sup>0</sup>                                    |
|   | Program Enrol                  | Highest Grade Completed 12/High School Diploma/GED 👻       |
|   | ECourt V                       | Does the client live with anyone who                       |
|   | Admission >                    |                                                            |
|   | Employment                     | - Joses interprese luce ung no ·                           |
|   | New Charges                    | Devrete day danij sessieli no V                            |
|   | Case Managemen                 |                                                            |
|   | Court & Other Jus              |                                                            |
|   | Uischarge<br>Incentives/Sancti | _                                                          |
|   | nonarodiouno                   |                                                            |
|   |                                |                                                            |
|   |                                |                                                            |
|   |                                |                                                            |
|   |                                |                                                            |
|   |                                |                                                            |
|   |                                |                                                            |
|   |                                |                                                            |
|   |                                |                                                            |
|   |                                |                                                            |
| 1 |                                |                                                            |
|   |                                |                                                            |
|   |                                |                                                            |
|   |                                |                                                            |
|   |                                |                                                            |
|   |                                |                                                            |
|   |                                |                                                            |
|   |                                |                                                            |
|   |                                |                                                            |
|   |                                |                                                            |
|   |                                |                                                            |
|   |                                |                                                            |